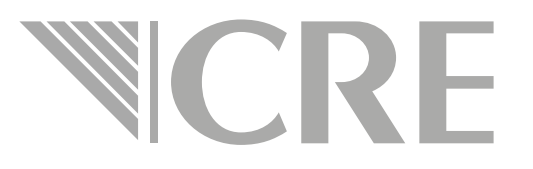

# Guía rápida de llenado

Formulario para Solicitud de permiso de comercialización de hidrocarburos, petrolíferos y petroquímicos

### Es necesario ingresar a la OPE, en su tablero electrónico busque la sección de solicitudes de permiso

| 🖌 🖌 OPE - Tablero electrónico 🛛 🗙 |                                            |        |   |                            | <u>▲</u> – ⊡ ×                             |
|-----------------------------------|--------------------------------------------|--------|---|----------------------------|--------------------------------------------|
| ← → C 🗋 ope.cre.gob.mx/           | /OPElectronica/TableroElectronico          |        |   |                            | T 🔂 🗏                                      |
|                                   | 👡 loce la OPE 👻 Manual de usuario Contacto |        |   |                            | MINERVA ELIZABETH SOTO PATIÑO 🗸            |
| Solicitudes de permiso            | Tablero electrónico                        |        |   |                            |                                            |
| 🕼 Registros 👻                     | Inicio / OPE / Tablero electrónico         |        |   |                            |                                            |
| Obligaciones Petrolíferos         |                                            |        |   |                            |                                            |
| 🖋 Nueva promoción                 | Empresa: Seleccione                        |        | • | Tema o permiso: Seleccione | •                                          |
| Mis borradores                    |                                            |        |   |                            |                                            |
| Tablero electrónico               |                                            |        |   |                            | A Promociones enviadas 🚨 Oficios recibidos |
|                                   | Principal Folio Empresa                    | Asunto |   | Temas o Permiso            | Fecha de recepción Acuse Proceso           |
|                                   |                                            |        |   |                            |                                            |
|                                   | No hay datos disponibles.                  |        |   |                            |                                            |

Dentro de las distintas solicitudes elija **CRE** la opción: "Solicitud de permiso de comercialización de hidrocarburos, petrolíferos y petroquímicos"

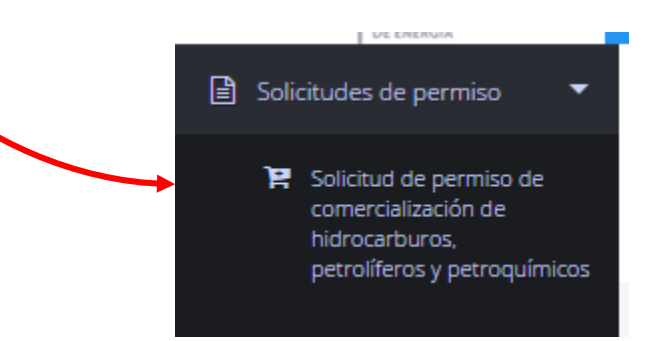

|                   | ×                 |
|-------------------|-------------------|
|                   | •                 |
| ✓ Crear solicitud | X Cerrar          |
|                   | ✓ Crear solicitud |

Le será solicitada la empresa para la que desea tramitar su permiso, a continuación de click en el botón "Crear solicitud"

# Será redirigido al siguiente formulario: **CRE**

Es importante que valide los – datos del solicitante gob mx

| <b>,</b>     |                                                |
|--------------|------------------------------------------------|
| Solicitud de | permiso de comercialización de hidrocarburos.  |
| petrolíferos | y petroquímicos (No aplica en solicitudes para |
| permisos de  | gasolineras / estaciones de servicio)          |

| atos del Solicitante                                        |                    |                                                                 |            |                  | $\oplus$    |
|-------------------------------------------------------------|--------------------|-----------------------------------------------------------------|------------|------------------|-------------|
| ormato 1 - Solicitud de permiso de                          | comerc             | ialización de hidrocarburos, petrolífero                        | s y petroq | uímicos          | e           |
| 1 Producto (s) o servicio (s)<br>da producto y, de requerii | ) a cor<br>rse, ag | nercializar [*En caso de ser va<br>regue las filas necesarias]: | arios llei | nar una lír      | nea por     |
| Productos                                                   |                    |                                                                 |            | Agregue          | Productos 📌 |
| Nombre del Producto / Unidad de medición                    |                    | Volumen estimado de compra anual 🔶                              | Volúmen es | stimado de venta | anual 🔶     |
|                                                             |                    | No se encontraron resultados                                    |            |                  |             |
| ostrando del O al O de un total de O                        |                    |                                                                 |            | Primero "        | » Último    |

En la sección - Formato 1, se ingresan los productos deseados mediante "Agregar Productos" Le aparecerá la siguiente ventana de captura para cada CRE producto deseado, selecciónelo de la lista desplegable

| Agregar producto                      | ×        | Agregar producto                                    | ~~~ |
|---------------------------------------|----------|-----------------------------------------------------|-----|
| Producto - Unidad Medida:             |          | Producto - Unidad Medida:                           |     |
| Seleccione una opción                 | *        | Seleccione una opción                               | F   |
| Volumen estimado de compra anual:     |          | Seleccione una opción<br>Diésel / m3<br>Gas LP / kg |     |
| Volumen estimado de venta anual:      |          | Gasolinas / m3<br>Combustóleos / m3                 |     |
|                                       |          | Turbosina / m3                                      | 4   |
|                                       |          | Petroleo / Barril                                   |     |
|                                       |          | Líquidos del Gas Natural / m3                       |     |
| Servicios                             | +        | Condensados / Ton                                   | L   |
|                                       |          | Hidratos de metano / Ton                            |     |
| Servicio                              |          | Butanos / Ton                                       | L   |
| No se encontraron resultados          |          | Etano / Ton                                         | L   |
| Mostrando del 0 al 0 de un total de 0 |          | Metano / Ton                                        |     |
| Primero « »                           | » Último | Propano / Ton                                       |     |
|                                       |          | Gasavión / m3                                       |     |
|                                       |          | Gasóleo Doméstico / m3                              | L   |
| Cancelar                              | Guardar  | IFO 180M / m3                                       |     |
|                                       |          | Naftas / Ton                                        |     |

## También es necesario indicar el servicio CRE

| Agregar                               | servicio           |
|---------------------------------------|--------------------|
| Servicio:                             |                    |
| Seleccione una opción                 | *Ľ                 |
|                                       | Cancelar Guardar   |
| viemen estimato de rend               | m3                 |
| Servicios                             | +                  |
| Servicio                              |                    |
| No se encon                           | traron resultados  |
| Vostrando del 0 al 0 de un total de 0 | Primero « » Último |
|                                       | Cancelar Guardar   |

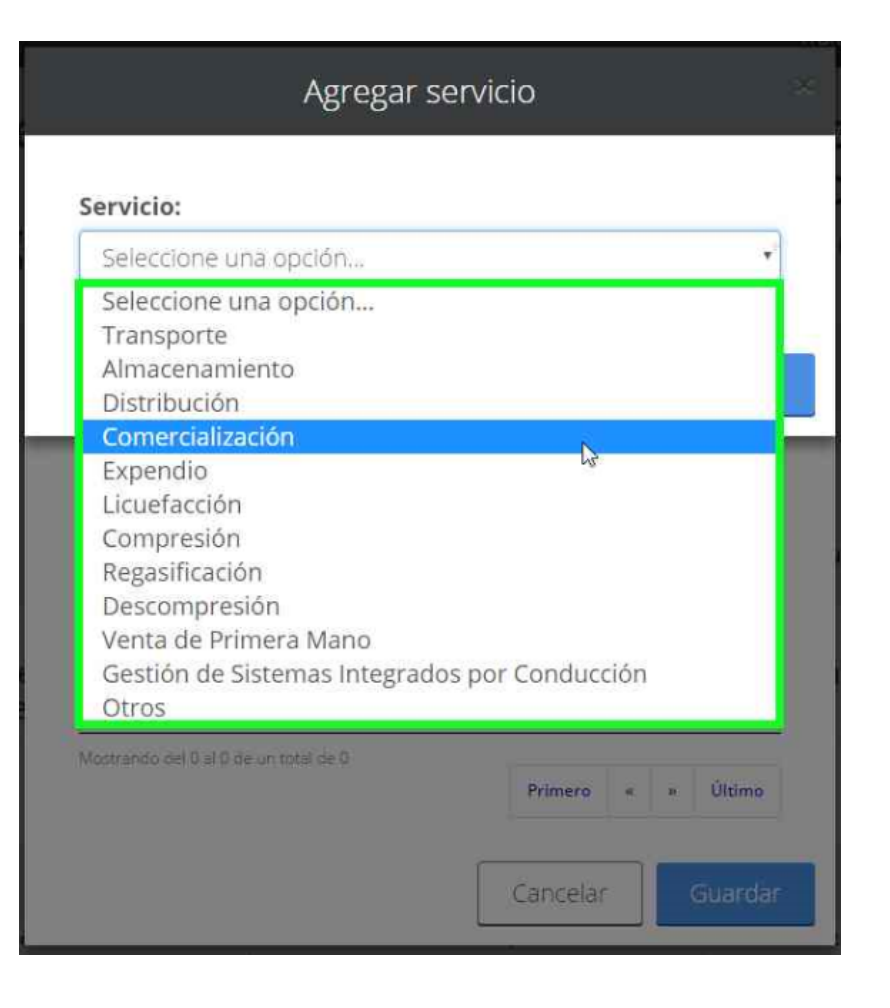

#### Para que su captura se agregue correctamente es CRE importante que seleccione guardar en cada caso

| Agrega                                | ir servicio        |
|---------------------------------------|--------------------|
| Servicio:                             |                    |
| Comercialización                      | Ŧ                  |
|                                       | Cancelar           |
| ronanien estimeto de ven              | m3                 |
| Servicios                             | +                  |
| Servicio                              |                    |
| No se enco                            | ntraron resultados |
| Aostrando del 0 al 0 de un total de 0 | Primero « » Último |
|                                       | Capcelar Guardar   |

| olumen estimado de compra anual:<br>10000 n<br>olumen estimado de venta anual:<br>10000 n | nl:<br>m3<br>m3 |
|-------------------------------------------------------------------------------------------|-----------------|
| 10000 n<br>olumen estimado de venta anual:<br>10000 n                                     | m3<br>m3        |
| olumen estimado de venta anual:                                                           | m3              |
| 10000 n                                                                                   | m3              |
|                                                                                           |                 |
| Servicios                                                                                 | +               |
| Servicio                                                                                  |                 |
| Comercialización                                                                          |                 |

### Conforme agregue productos se mostrarán CRE en la sección de productos,

| 1 Producto (s) o servicio (s)                              | a con  | nercializar [*En caso de ser va    | arios I | lenar una línea por        |
|------------------------------------------------------------|--------|------------------------------------|---------|----------------------------|
| da producto y, de requerirs                                | se, ag | regue las filas necesarias]:       |         |                            |
|                                                            |        |                                    |         |                            |
|                                                            |        |                                    |         |                            |
| Productos                                                  |        |                                    |         | Agregue Productos          |
| Nombre del Producto / Unidad de medición                   |        | Volumen estimado de compra anual 🕴 | Volúme  | en estimado de venta anual |
|                                                            |        | 10000                              | 10000   |                            |
| rbosina / m3                                               |        |                                    |         |                            |
| irbosina / m3<br>ostrando del <b>1 al 1</b> de 1 elementos |        |                                    |         |                            |
| irbosina / m3<br>ostrando del <b>1 al 1</b> de 1 elementos |        |                                    |         | Primero « 1 » Último       |
| irbosina / m3<br>ostrando del <b>1 al 1</b> de 1 elementos |        |                                    |         | Primero « 1 » Ultimo       |

#### Si desea salvar su avance para más tarde, puede CRE guardar su formulario, este será mostrado en la sección de borradores.

| Instrucciones Generales                                                      |                                                                 | (=                                        | 9    |
|------------------------------------------------------------------------------|-----------------------------------------------------------------|-------------------------------------------|------|
| l. Datos del Solicitante                                                     |                                                                 | e                                         | 9    |
| II. Formato 1 - Solicitud de permiso de comerc                               | ialización de hidrocarburos, petrolífero                        | os y petroquímicos                        | )    |
| II.1 Producto (s) o servicio (s) a con<br>cada producto y, de requerirse, ag | nercializar [*En caso de ser va<br>regue las filas necesarias]: | arios llenar una línea por                |      |
| Productos                                                                    |                                                                 | Agregue Productos 🕇                       |      |
| Nombre del Producto / Unidad de medición                                     | Volumen estimado de compra anual 🛊                              | Volúmen estimado de venta anual           |      |
| Turbosina / m3                                                               | 10000                                                           | 10000                                     |      |
| Mostrando del <b>1 al 1</b> de 1 elementos                                   |                                                                 | Primero « 1 » Último                      | ~    |
| III. Anexos                                                                  |                                                                 | e                                         | 9    |
|                                                                              | Eliminar                                                        | Gu <mark>urdar Firmar y Enviar C</mark> e | rrar |

### Los otros requisitos se deben anexar **CRE** como archivos PDF en la sección "Anexos"

| ción de la empresa y, en su caso, |
|-----------------------------------|
| ción de la empresa y, en su caso, |
|                                   |
|                                   |
|                                   |
|                                   |
| Agregue Documentos                |
| e Original                        |
| PRUEBA COMPROBANTE.pdf            |
| PRUEBA ESTRUCTURA.pdf             |
|                                   |
|                                   |

## Para agregar un archivo debe elegir el **CRE** tipo de documento que desea incluir

| Agregar documento     | Agregar documento                                                                                                    |
|-----------------------|----------------------------------------------------------------------------------------------------|
| Tipo de documento:    | Tipo de documento:                                                                                                    |
| Seleccione una opción | Seleccione una opción *                                                                                                    |
| Documento:            | Seleccione una opción<br>Comprobante Pago de Derechos y/o aprovechamientos<br>Estructura accionaria<br>Estados Financieros |
| Cancelar              | r Impacto Social<br>Continuidad del servicio                                                                               |

## Posteriormente le será requerido que anexe RE el archivo

| Agregar documento                                                                                                    | Adjuntar                                                                                                    |
|----------------------------------------------------------------------------------------------------|----------------------------------------------------------------------------------------------------|
| Tipo de documento:                                                                                                    | Seleccionar archivo Ningún archivo seleccionado                                                                                                    |
| Carta compromiso                                                                                                    | Cerrar Aceptar                                                                                                    |
| S Documento:                                                                                                    |                                                                                                    |
| Observaciones 💊                                                                                                    | Observaciones                                                                                                    |
| Presentar en escrito libre una carta compromiso mediante la<br>cual se compromete a cumplir con las obligaciones establecidas<br>en el Título de Permiso y las Disposiciones Administrativas de<br>Carácter General que emita la Comisión Reguladora de Energía. | Presentar en escrito libre una carta compromiso mediante la<br>cual se compromete a cumplir con las obligaciones establecidas<br>en el Título de Permiso y las Disposiciones Administrativas de<br>Carácter General que emita la Comisión Reguladora de Energía. |
|                                                                                                    |                                                                                                    |
| Cancelar Guardar                                                                                                    | Cancelar Guardar                                                                                                    |

#### Una vez seleccionado el archivo, hay que dar click en aceptar

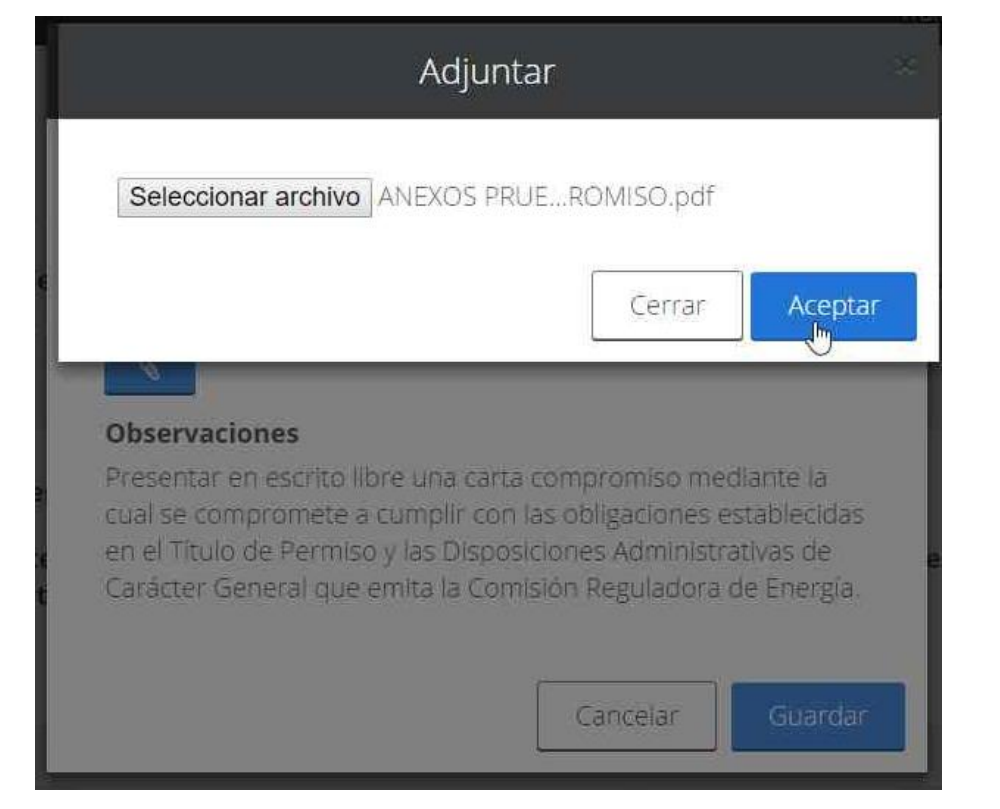

Se mostrará una nueva ventana en la que se puede revisar el documento adjuntado, si todo es correcto guardar.

| Carta compromiso                                                                                                    | •                                                                                                    |
|----------------------------------------------------------------------------------------------------|----------------------------------------------------------------------------------------------------|
| Documento:                                                                                                    | ٥                                                                                                    |
| 🗅 Ver el documento 🛛 🚿                                                                                                    |                                                                                                    |
| Observaciones                                                                                                    |                                                                                                    |
| Presentar en escrito libre una carta con<br>cual se compromete a cumplir con las c<br>en el Título de Permiso y las Disposicior<br>Carácter General que emita la Comisiór | npromiso mediante la<br>obligaciones establecidas<br>nes Administrativas de<br>neguladora de Energía |

Una vez que se han agregado todos los **CRE** requisitos simplemente se da click en firmar, le será requerida la FIEL del representante legal

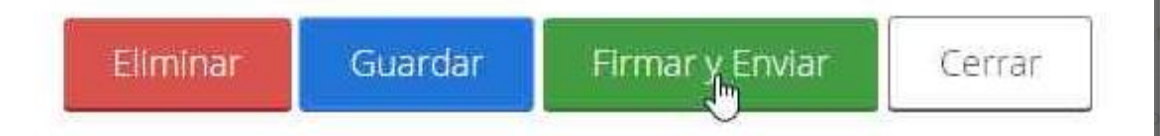

| Firma Electrónica - FIEL                                |        | ×        |
|---------------------------------------------------------|--------|----------|
| Certificado (*.cer):<br>Seleccionar archivo             |        |          |
| Clave privada (*.key): Seleccionar archivo Claveprivada |        |          |
| Contraseña:                                             |        |          |
|                                                         |        |          |
| Generando su acuse, espere                              | Firmar | Cancelar |

#### El sistema le generará su acuse de recibo, en el CRE cual se indican las fechas de captura y recepción, así como el Folio de su turno de atención

| 20010X     | light states and states and state | ntes Goberno renticiba 🛰 |
|------------|----------------------------------------------------------------------------------------------------|--------------------------|
| 241999.pdf | Acuse de recibo                                                                                                    | ¢ ± =                    |
|            | COMISIÓN REGULADORA DE ENERGÍA<br>COMISIÓN REGULADORA DE ENERGÍA<br>COMISIÓN REGULADORA DE ENERGÍA<br>COMISIÓN REGULADORA DE ENERGÍA<br>COMISIÓN REGULADORA DE ENERGÍA<br>COMISIÓN REGULADORA DE ENERGÍA                                                                                                    |                          |
|            | Fecha de captura: 09/08/2016 18:25:15<br>Fecha de recepción: 09/08/2016 18:25:14<br>EMPRESA DE PRUEBA MORAL DE OPE<br>De los temas o permiso:<br>Asunto:<br>Solicitud de permiso de comercialización de hidrocarburos, petroliferos y petroquímicos para la empresa<br>EMPRESA DE PRUEBA MORAL DE OPE                                                                                                    |                          |